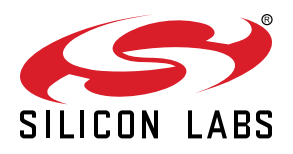

## AN1204: USB Device/Host MSD Application Bootloader

This application note uses the EFM32 USB device or host protocol stack to implement a Mass Storage Device (MSD) class loader for Gecko Bootloader (GBL). The GBL image file used for firmware upgrade is stored in the MSD. The USB Device/Host MSD Application Bootloader shows how to customize and add application-level functionality to the Gecko Bootloader.

For more information on using the EFM32 USB and Gecko Bootloader, refer to the 2. Relevant Documentation and Software Modules section in this application note.

#### KEY POINTS

- MCU Series 1 Gecko Bootloader.
- USB Device MSD Application Bootloader.
   Makes Start Kit appear as a MSD device
  - MSD is used to store a GBL file for firmware upgrade
- · USB Device sample application
- USB Host MSD Application Bootloader.
   Detects USB MSD device connection
  - Searches valid GBL file in MSD for firmware upgrade
- USB Host sample application

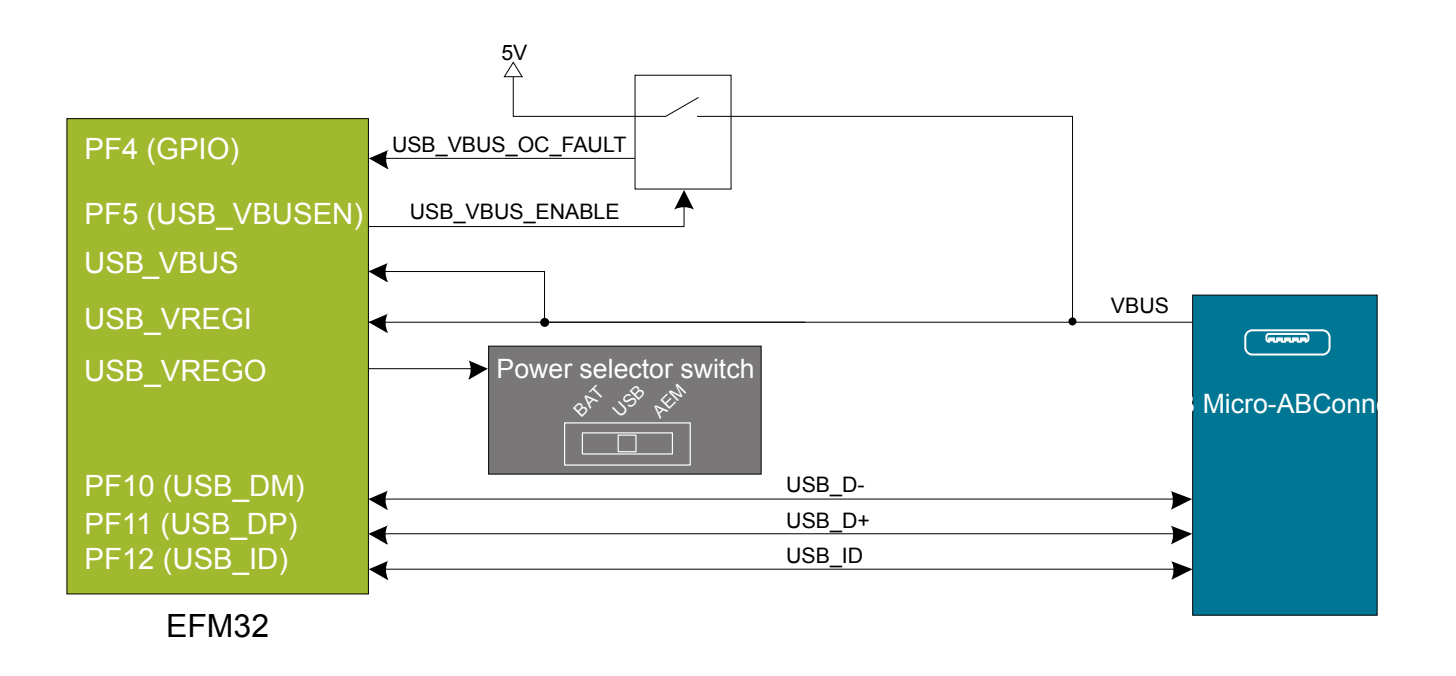

## 1. Device Compatibility

This application note supports USB enabled MCU Series 1 device families.

MCU Series 1 consists of the following:

- EFM32 Giant Gecko GG11 (EFM32GG11)
- EFM32 Giant Gecko GG12 (EFM32GG12)

### 2. Relevant Documentation and Software Modules

The documents in Table 2.1 Relevant Documentation for the USB Device/Host and Gecko Bootloader on page 3 are available on https://www.silabs.com/support/resources and https://www.silabs.com/support/resources.ct-manuals\_user-guides.p-wireless\_bluetooth-low-energy.

Application Notes and User's Guides can also be accessed in Simplicity Studio using the [Application Notes] and [User's Guides] under [Documentation] tab of selected device.

|--|

| Application Note/<br>User's Guide | Applicable Device        | Description                                                                                                    |
|-----------------------------------|--------------------------|----------------------------------------------------------------------------------------------------|
| AN0002.1                          | MCU Series 1             | <i>EFM32 and EFR32 Wireless Gecko Series 1 Hardware Design Considerations</i><br>— The USB sections illustrate several different configurations for connecting and decoupling the USB power, signalling, and control signals. |
| AN0003                            | MCU Series 0             | UART Bootloader — All EFM32 devices are pre-programmed with UART boot-                                                                                                    |
|                                   | MCU Series 1             |                                                                                                    |
| AN0042                            | USB enabled MCU Series 0 | <i>USB/UART Bootloader</i> — For MCU Series 1, the USB Device Bootloader is implemented by USB Device MSD Application Bootloader in this application note.                                                                    |
| AN0046 <sup>1</sup>               | USB enabled MCU Series 0 | <i>USB Hardware Design Guide</i> — This application note gives recommendations on hardware design for implementing USB host and device applications using USB capable EFM32 microcontrollers.                                 |
| AN0052                            | USB enabled MCU Series 0 | <i>USB MSD Host Bootloader</i> — For MCU Series 1, the USB MSD Host Bootloader is implemented by USB Host MSD Application Bootloader in this application note.                                                                |
| AN0065 <sup>1</sup>               | USB enabled MCU Series 0 | <i>EFM32 as a USB Device</i> — This application note introduces the EFM32 or EZR32 USB Device stack and explains how to configure the MCU to act as a USB Device.                                                             |
| AN0801 <sup>1</sup>               | USB enabled MCU Series 0 | <i>EFM32 as USB Host</i> — This application note introduces the EFM32 USB Host stack and explains how to configure the EFM32 as a USB Host.                                                                                   |
| UG103.6                           | MCU Series 1             | Bootloader Fundamentals — This document introduces bootloading for Silicon                                                                                                    |
|                                   | Wireless SoC Series 1    | Labs networking devices.                                                                                                    |
|                                   | Wireless SoC Series 2    |                                                                                                    |
| UG162                             | MCU Series 0             | Simplicity Commander Reference Guide — This document describes how and                                                                                                    |
|                                   | MCU Series 1             | when now to use the Command-Line Interface (CLI) of Simplicity Commander.                                                                                                    |
|                                   | Wireless MCU Series 0    |                                                                                                    |
|                                   | Wireless SoC Series 1    |                                                                                                    |
|                                   | Wireless SoC Series 2    |                                                                                                    |
| UG266                             | MCU Series 1             | Silicon Labs Gecko Bootloader User's Guide — This document describes the                                                                                                    |
|                                   | Wireless SoC Series 1    | EFR32 Series 1 and Series 2 microcontrollers, SoCs (System on Chips) and                                                                                                    |
|                                   | Wireless SoC Series 2    | NCPs (Network Co-Processors), and provides information on different aspects of configuring the Gecko Bootloader.                                                                                                    |

Note:

1. These USB application notes are intended for USB enabled MCU Series 0 but most of the materials can apply to USB enabled MCU Series 1.

The relevant software modules are found under the Simplicity Studio installation path. The default locations on Windows are shown in Table 2.2 Relevant Software Modules for the USB Device/Host MSD Application Bootloader on page 4 (where vX.Y is the Gecko SDK version number).

| Software Module  | Default Location on Windows and API Documentation Link                                                |
|------------------|----------------------------------------------------------------------------------------------------|
| Gecko Bootloader | C:\SiliconLabs\SimplicityStudio\v4\developer\sdks\gecko_sdk_suite\vX.Y\platform\bootloa<br>der        |
|                  | https://docs.silabs.com/mcu-bootloader/latest/                                                        |
| Gecko USB        | C:\SiliconLabs\SimplicityStudio\v4\developer\sdks\gecko_sdk_suite\vX.Y\platform\middlew are\usb_gecko |
|                  | https://docs.silabs.com/mcu/latest/efm32gg11/group-USB                                                |
| FatFs            | C:\SiliconLabs\SimplicityStudio\v4\developer\sdks\gecko_sdk_suite\vX.Y\util\third_party<br>\fatfs     |

#### Table 2.2. Relevant Software Modules for the USB Device/Host MSD Application Bootloader

## 3. MCU Series 1 Gecko Bootloader

#### 3.1 Memory Layout

The memory layout of the USB Device/Host MSD Application Bootloader is shown in Figure 3.1 USB Device/Host MSD Application Bootloader Memory Layout on page 5, only a single storage slot is supported. The size of the main and bootloader block is device dependent, the main block is mapped to address 0x0000000 and the bootloader block is mapped to address 0x00FE10000.

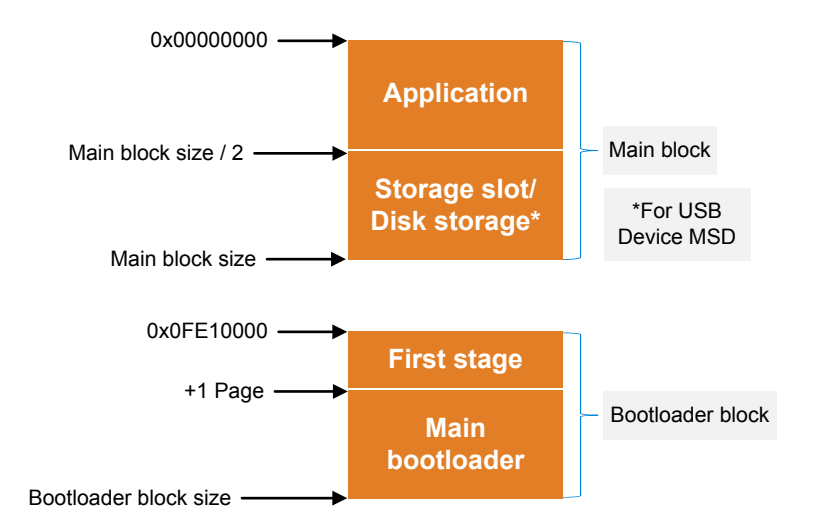

#### Figure 3.1. USB Device/Host MSD Application Bootloader Memory Layout

**Note:** The MCU Series 1 devices are shipped with the *AN0003: UART Bootloader* from the factory. Users must program the Gecko Bootloader to bootloader block (3.3 Programming the Gecko Bootloader) on USB enabled MCU Series 1 devices.

#### 3.2 Security Feature

The Gecko Bootloader security features are described in Table 3.1 Gecko Bootloader Security Feature on page 5. Refer to step 8 of 3.3 Programming the Gecko Bootloader to enable or disable the Gecko Bootloader security features.

#### Table 3.1. Gecko Bootloader Security Feature

| Security Feature                          | Advantage                                                               | Disadvantage                                                                                                    |
|-------------------------------------------|-------------------------------------------------------------------------|----------------------------------------------------------------------------------------------------|
| Require signed firmware upgrade files.    | Protect against untrusted application up-<br>dates.                     | Added GBL update time and key management complexity.                                                                                     |
| Require encrypted firmware upgrade files. | Protect software IP or private data within the image.                   | Added GBL update time and key management complexity.                                                                                     |
| Enable secure boot.                       | Prevent execution of untrusted images.                                  | Adds application start-up time.                                                                                                    |
| Prevent bootloader write/erase.           | Protects the bootloader itself against mal-<br>ware in the application. | Limitations on debug access (rewrite) of<br>main bootloader. Simplicity Commander or<br>debugger is unable to erase bootloader<br>space. |

#### 3.3 Programming the Gecko Bootloader

This section describes how to build and program a Gecko Bootloader from one of the provided EFM32GG11 Giant Gecko Starter Kit (STK) examples. The instructions assume that you have installed the required Silicon Labs Gecko SDK and that you are familiar with generating, compiling, and flashing an example application.

- 1. Connect EFM32GG11 STK to your computer and start Simplicity Studio.
- 2. Click the EFM32GG11 Giant Gecko Starter Kit (SLSTK3701A) from the [Debug Adapters] tab. This will verify that the installation was successful, identify the device on the kit hardware, and automatically configure the software tools for use with your device.
- 3. From the [Launcher] perspective, click [New Project].
- 4. In the [Example Project] dialog, select the Internal Storage Bootloader (single image on 512kB device) sample application under Gecko Bootloader Examples and click [Next >].

| 🕶 New Silicon Labs P                                                   | roject                                                             |                                                                     | <i>.</i>                                                          |                                          | ×                   |
|------------------------------------------------------------------------|--------------------------------------------------------------------|---------------------------------------------------------------------|-------------------------------------------------------------------|------------------------------------------|---------------------|
| Example Project                                                        |                                                                    |                                                                     |                                                                   |                                          |                     |
| Select the project tem                                                 | plate to open in Si                                                | implicity IDE.                                                      |                                                                   |                                          |                     |
| type filter text                                                       |                                                                    |                                                                     |                                                                   |                                          |                     |
| SLSTK3701A_                                                            | usbhhidkbd                                                         |                                                                     |                                                                   |                                          | -                   |
| SLSTK3701A_                                                            | usbhloader                                                         |                                                                     |                                                                   |                                          |                     |
| SLSTK3701A_                                                            | usbhmsdfatcon                                                      |                                                                     |                                                                   |                                          |                     |
| SLSTK3701A_                                                            | vcom                                                               |                                                                     |                                                                   |                                          |                     |
| 🗸 🤜 Gecko Bootload                                                     | er Examples                                                        |                                                                     |                                                                   |                                          | - 1                 |
| Internal Stora                                                         | ige Bootloader (sin                                                | ngle image on 512kB                                                 | device)                                                           |                                          | *                   |
| Application Bootloade<br>memory to store upgr<br>such as OTA, USB, Eth | er for all EFR32 and<br>rade images receiv<br>ernet, etc. This sa  | d EFM32 Series 1 de<br>ved by the application<br>mple configuration | vices, using the in<br>on in an application<br>supports storing a | ternal flas<br>n specific<br>single firm | sh<br>way,<br>mware |
| update image at a tim<br>configuration of Embe<br>FFR32xG13 devices. T | ne, and is plug-and<br>erZNet, Silicon Lab<br>the layout of the st | -play compatible wi<br>s Thread and Flex sa<br>torage should be mo  | th the "Local Stora<br>ample applications<br>odified before being | on 512 k                                 | bader"<br>B         |
| ?                                                                      | < Back                                                             | Nexts                                                               | Finish                                                            | Ca                                       | ancel               |

5. In the [Project Configuration] dialog, name your project (e.g. bootloader-storage-internal-single-1M) and optionally select a different project location. Click [Next >].

| 🛹 New Silicon La                      | abs Project                     |                   | -                         | o x      |
|---------------------------------------|---------------------------------|-------------------|---------------------------|----------|
| Project Configu<br>Select the project | rration<br>t name and location. |                   |                           |          |
| Project name: bo                      | otloader-storage-intern         | al-single-1M      |                           |          |
| Use default lo                        | ocation                         |                   |                           |          |
| Location: C:\Use                      | rs\amleung\SimplicitySt         | udio\v4_workspace | \bootloader-storage-inter | r Browse |
| With project files:                   | and copy sources                |                   |                           |          |
| ?                                     | < Back                          | Next >            | Finish                    | Cancel   |

6. In the [Build Configurations] dialog, select your compiler (in general, the same compiler you will use for the application). Click [Finish] to create the Gecko Bootloader project in Simplicity IDE and AppBuilder perspective (bootloader-storage-internal-single-1M.isc) is displayed.

| <ul> <li>New Silicon Lab</li> </ul>         | os Project                        |                       | -                   | - C   | ) ×      |
|---------------------------------------------|-----------------------------------|-----------------------|---------------------|-------|----------|
| Build Configurat                            | ions                              |                       |                     |       | 1        |
| Select the initial be<br>Configurations" co | uild configurations. Yo<br>mmand. | u can edit these late | er through the "Mar | nage  | 1        |
| heck the configura                          | tions to include in the           | project               |                     |       |          |
| - GNU ARM v7                                | .2.1                              |                       |                     | Se    | lect All |
| ✓ Default (a                                | active)                           |                       |                     | 1.000 |          |
| V IAR ARM (v8                               | .32.3.193)                        |                       |                     | Sele  | ct None  |
| Default                                     |                                   |                       |                     | Se    | t Active |
|                                             |                                   | Ma                    | anage toolchains    |       |          |
|                                             |                                   | Mana                  | age build targets   |       |          |
| ?                                           | < Back                            | Next >                | Finish              | C     | ancel    |
| (?)<br>Help                                 | < Back                            | Next >                | Finish              | C     | ance     |

- 7. On the [General] tab, optionally enter a description. Go to step 9 if Gecko Bootloader security features are not required.
- 8. Click [Plugins] tab, select [Core] > [Bootloader Core, provides API: core], check all except Prevent bootloader write/erase option.

| 🌲 bootloader-storage-internal-single-1M.isc 🛛                                                                                                    |                                                                                            | - 8               |
|----------------------------------------------------------------------------------------------------|--------------------------------------------------------------------------------------------|-------------------|
| 1 Gecko Bootloader, version:1.8.2                                                                                                    |                                                                                            | ▶ Generate        |
| 🚴 General 🔷 Plugins 🛛 🚸 Storage 🕼 Callbacks 🚴 Other                                                                                                    |                                                                                            |                   |
| Plugin configuration                                                                                                    |                                                                                            |                   |
| Use this section to select or unselect the plugins that you want to use in your applic                                                                                                    | cation                                                                                     |                   |
| Communication    Solution    Solution    Solution     Solution                                                                                                    | Plugin:      Bootloader Core       Quality:      Unknown plugin quality       Description: | ^                 |
| ECSP-SPI     WART XMODEM     WXMODEM Parser, provides API: xmodemParser                                                                                                    | Core library for bootloader                                                                | ^                 |
|                                                                                                    |                                                                                            | ~<br>             |
| GBL Compression (LZ4)  GBL Compression (LZ4)  GBL Compression (LZMA)  GBL Compression (LZMA)  GBL Co | Options:                                                                                   | Reset to defaults |

9. Click on the [Storage] tab to modify the default configuration of the bootloader storage slot. Change the Start address and Size (bytes) to 1048576 (EFM32GG11B820F2048GL192 on Starter Kit has 2 MB main block flash and the storage slot is half of it).

| 🖧 bootloader-storage-internal-single-1M.isc 🛛                                   |                  |                                          |
|---------------------------------------------------------------------------------|------------------|------------------------------------------|
| 1 Gecko Bootloader, version:1.8.2                                               |                  | ► Generate                               |
| 🜲 General 🚸 Plugins 🗇 Storage 🛛 🞜 (                                             | allbacks 🐊 Other |                                          |
| Bootloader Storage Slot Setup<br>Select the configuration for the bootloader st | prage slots.     |                                          |
| Name Start address                                                              | Size (bytes)     | 🕂 Create empty slot                      |
| Slot 0 1048576                                                                  | 1048576          | <ul><li>✗ Remove slot</li><li></li></ul> |

- 10. Click [Generate] button at the top rightmost corner.
- 11. In the [Generation successful] dialog, click [OK].

| Files generated:                                                                                                    |   |
|----------------------------------------------------------------------------------------------------|---|
| $C:\ Users\ Simplicity Studio\ V4\_work space\ bootloader\ storage\ internal\ single\ Simplicity Studio\ V4\_work space\ bootloader\ storage\ Simplicity\ Studio\ V4\_work\ space\ bootloader\ storage\ Simplicity\ Studio\ Studio\ Stud$ |   |
| 1M\.\bootloader-slot-configuration.h                                                                                                    |   |
| C:\Users\amleung\SimplicityStudio\v4_workspace\bootloader-storage-internal-single-                                                                                                    |   |
| IM\.\nai-contig\nai-contig.n                                                                                                    |   |
| C.\osets\ameung\simplicitystudio\v4_workspace\bootioader-storage-internal-single-<br>1M\ bootloader-callbacks b                                                                                                    |   |
| C:\Users\amleung\SimplicityStudio\v4 workspace\bootloader-storage-internal-single-                                                                                                    |   |
| 1M\.\bootloader-callback-stubs.c                                                                                                    |   |
| C:\Users\amleung\SimplicityStudio\v4_workspace\bootloader-storage-internal-single-                                                                                                    |   |
| 1M\.\bootloader-callbacks.c                                                                                                    |   |
| C:\Users\amleung\SimplicityStudio\v4_workspace\bootloader-storage-internal-single-                                                                                                    |   |
| 1M\.\bootloader-configuration.h                                                                                                    |   |
| C:\Users\amieung\SimplicityStudio\v4_workspace\bootloader-storage-internal-single-                                                                                                    |   |
| Im/, bootioadel-storage-internal-single-im_postbulid.sh                                                                                                    |   |
| Files always updated:                                                                                                    | ~ |
|                                                                                                    |   |
|                                                                                                    |   |
|                                                                                                    |   |
| Save to file                                                                                                    |   |

12. Click the [Build] icon ( ). On MCU Series 1 devices, two bootloader images are generated into the build directory: a main bootloader and a combined first stage and main bootloader. The main bootloader image is called bootloader-storage-internal-sin gle-1M.s37, while the combined first stage + main bootloader image is called bootloader-storage-internal-single-1M-combi ned.s37.

**Note:** The first time a device is programmed, whether during development or manufacturing, the combined image needs to be programmed. For subsequent programming, when a first stage bootloader is already present on the device, the image containing only a main bootloader may be used. 13. Right click the bootloader-storage-internal-single-1M-combined.s37 file under build folder in Project Explorer, click [Flash to Device...] in the context menu.

| 🎦 Project Explorer 🛛                             |                                                                                                    |                                | □ 🔄 🗸           |     |
|--------------------------------------------------|----------------------------------------------------------------------------------------------------|--------------------------------|-----------------|-----|
| 🗸 🐸 bootloader-storage-internal-single-1M [GNU A | RM v7                                                                                                    | .2.1 - Default] [EFM32GG11B820 | )F2048GL192 - G | j ^ |
| > 🖑 Binaries                                     |                                                                                                    |                                |                 |     |
| > 🗊 Includes                                     |                                                                                                    |                                |                 |     |
| > 🗁 CMSIS                                        |                                                                                                    |                                |                 |     |
| > 🗁 core                                         |                                                                                                    | New                            | >               |     |
| > 🗁 crc                                          |                                                                                                    | Open                           |                 |     |
| > 🗁 crypto                                       | 632f512gm48-brd4104a<br>7.2.1 - Default<br>flash<br>flash<br>common<br>anagement<br>der-callbacks.o - [arm/le]<br>der-storage-internal-single-1M.axf<br>Mew<br>New<br>Open<br>Open<br>Open<br>With<br>Paste<br>Copy<br>Ctrl+C<br>Open<br>Paste<br>Copy<br>Ctrl+C<br>Delete<br>Move<br>Refresh<br>F2<br>Import<br>Paste<br>Copy<br>Ctrl+C<br>Delete<br>Move<br>Refresh<br>F2<br>Profile As<br>Compare With<br>Replace With<br>Browse Files Here                                                                                                    | >                              |                 |     |
| > 🗁 efr32bg13p632f512gm48-brd4104a               |                                                                                                    | Copy                           | Ctrl+C          |     |
| > 🗁 emlib                                        |                                                                                                    | Paste                          | Ctrl+V          |     |
| 🗸 🗁 GNU ARM v7.2.1 - Default                     | *                                                                                                    | Delete                         | Delete          |     |
| > 🗁 CMSIS                                        |                                                                                                    | Move                           | Delete          |     |
| > 🗁 core                                         |                                                                                                    | Rename                         | F2              |     |
| > 🗁 crc                                          | ee-internal-single-1M [GNU ARM v7.2.1 - Default] [EFM32GG11B820F2048GL192<br>New 2<br>Open 0<br>Open With 2<br>Open With 2<br>Open With 2<br>Paste Ctrl+V<br>Delete Delete Move<br>Rename F2<br>Import 2<br>Refresh F5<br>Run As 2<br>Debug As 3<br>Profile As 3<br>Debug As 3<br>Profile As 3<br>Profile As 3<br>Debug As 3<br>Profile As 3<br>Debug As 3<br>Profile As 3<br>Debug As 3<br>Profile As 3<br>Profile As 3<br>Profile As 3<br>Profile As 3<br>Profile As 3<br>Debug As 3<br>Profile As 3<br>Debug As 3<br>Profile As 3<br>Profile As 3<br>Debug As 3<br>Profile As 3<br>Profile |                                |                 |     |
| > 🗁 crypto                                       |                                                                                                    | Import                         | >               |     |
| > 🔁 emlib                                        | orage-internal-single-1M [GNU ARM v7.2.1 - Default] [EFM32GG11B820F2048GL192         ob632f512gm48-brd4104a       New         open With       Open With         v7.2.1 - Default       Copy       Ctrl+C         Paste       Ctrl+V         Paste       Ctrl+V         Delete       Delete         Move       Rename       F2         Import       Refresh       F5         Run As       Debug As       Profile As         Debug As       Profile As       Compare With         Ger-storage-internal-single-1M.axf       Browse Files Here       Open Command Line Here         Importies       Alt+Enter         der-storage-internal-single-1M.s37       Properties       Alt+Enter                                                                                                    | F5                             |                 |     |
| > 🔁 internal_flash                               |                                                                                                    | Run As                         | >               |     |
| > 🗁 mbedtls                                      |                                                                                                    | Debug As                       | >               |     |
| > 🗁 parser                                       |                                                                                                    | Profile As                     | >               |     |
| Storage-common                                   |                                                                                                    | Team                           | >               |     |
| > 🗁 token-management                             |                                                                                                    | Compare With                   | >               |     |
| bootloader-callbacks.o - [arm/le]                |                                                                                                    | Replace With                   |                 |     |
| bootloader-callback-stubs.o - [arm/le]           |                                                                                                    |                                |                 |     |
| > bootloader-storage-internal-single-1M.ax       | f 🛄                                                                                                    | Browse Files Here              |                 |     |
| > Dootloader-storage-internal-single-1M.bi       | n 📖                                                                                                    | Open Command Line Here         |                 |     |
| > Dootloader-storage-internal-single-1M.he       | x                                                                                                    | Flash to Device                |                 |     |
| > Dootloader-storage-internal-single-1M.s3       | 7                                                                                                    | Properties                     | Alt+Enter       |     |
| > Dootloader-storage-internal-single-1M-co       | mbin                                                                                                    | ed.s37 - [unknown/le]          |                 |     |
| bootloader-callbacks.d                           |                                                                                                    |                                |                 | ~   |
|                                                  |                                                                                                    |                                | >               |     |

14. This will open the Flash Programmer. Click [Program] button to flash the bootloader-storage-internal-single-1M-combined. s37 file to the kit.

| 🗢 Flash Programmer                                                       |                                   |                              |             | 1773     |           | ×  |
|--------------------------------------------------------------------------|-----------------------------------|------------------------------|-------------|----------|-----------|----|
| Change Device                                                            |                                   |                              |             |          |           | -  |
| Device<br>Board Name: EFM32GG11 Giant C<br>MCU Name: EFM32GG11B820F20    | Gecko Starter<br>48GL192          | Kit board                    |             |          |           |    |
| Adapter<br>Name: J-Link Silicon Labs (440097                             | 7135)                             |                              |             |          |           |    |
| Flash Part                                                               |                                   |                              |             |          |           |    |
| File Type  hex  bin Base a                                               | address 🐱 0                       | x0 ^                         |             |          |           |    |
| File                                                                     |                                   |                              |             |          |           |    |
| ARM v7.2.1 - Default\bootloade                                           | er-storage-inte                   | ernal-single-1M-             | combin      | ed.s37 ~ | Browse    |    |
| Advanced Settings                                                        |                                   |                              | l           | rase     | Program   | n  |
| Select flash range                                                       | ~ 0x                              | 0 ^                          | <b>→</b> `` | 0x20000  | 00        | ^  |
| O Select default sections                                                |                                   | Lock Main Flash              |             | Loc      | k User Pa | ge |
|                                                                          |                                   | Protect                      |             | Remove P | rotection |    |
| Debug Lock Tools                                                         |                                   |                              |             |          |           |    |
| The unlock function only works us<br>Unlocking the chip will erase all d | ing Silicon La<br>lata on flash a | bs EFM32 and EF<br>and SRAM. | R32 bo      | oards.   |           |    |
|                                                                          |                                   | Unlock Debug A               | ccess       | Lock De  | bug Acce  | ss |
|                                                                          |                                   |                              |             |          |           |    |
|                                                                          |                                   |                              |             |          |           | `  |
| (2)                                                                      |                                   |                              |             |          | Close     | Ì  |

15. The STK is now ready for sample applications on 4.5 USB Device Sample Application and 5.5 USB Host Sample Application.

## 4. USB Device MSD Application Bootloader

#### 4.1 Hardware Overview

The EFM32GG11 Giant Gecko Start Kit (SLSTK3701A\_EFM32GG11) is used as the hardware platform of the USB Device MSD Application Bootloader. Resources of Starter Kit used by the device application bootloader is shown in Table 4.1 Hardware Resources Used by the USB Device MSD Application Bootloader on page 11.

#### Table 4.1. Hardware Resources Used by the USB Device MSD Application Bootloader

| Clock/Peripheral | Description                                                                                                    |
|------------------|----------------------------------------------------------------------------------------------------|
| HFXO             | The on-board 50 MHz HFXO crystal is used as HFCLK.                                                                                               |
| LFRCO            | The LFRCO is used as USB Low Energy Mode (LEM) clock.                                                                                            |
| USHFRCO          | For USB device mode, the USB is clocked from its own internal oscillator USHFRCO.                                                                |
| AUXHFRCO         | The AUXHFRCO is required on SWO trace output for Energy Profiler in Simplicity Studio. It is optional.                                           |
| USB              | Configures as USB device.<br>• PF10 — USB_DM#0 (USB D- pin)<br>• PF11 — USB_DP#0 (USB D+ pin)                                                    |
| TIMER0           | Hardware timer for USB device stack (default is TIMER0).                                                                                         |
| USART4           | The serial port for on-board USB virtual COM port (CDC).<br>• PH4 — US4_TX#4<br>• PH5 — US4_RX#4<br>• PE1 — On-board USB virtual COM port enable |
| GPIO             | The on-board LED0 (GPIO PH10) is used as USB activity indicator. It is optional.                                                                 |

#### 4.2 USB Device Configuration

The application must provide a header file named usbconfig.h (default location on Windows is C:\SiliconLabs\SimplicityStudio\v4\developer\sdks\gecko\_sdk\_suite\vX.Y\app\mcu\_example\SLSTK3701A\_EFM32GG11\usbdloader) to configure the USB device stack.

| Table 4.2. | USB Device | Configuration fo | r USB Device MSD | <b>Application Bootloader</b> |
|------------|------------|------------------|------------------|-------------------------------|
|------------|------------|------------------|------------------|-------------------------------|

| Define (#define) <sup>1</sup>   | Parameter/Setting                   | Description                                                                                                    |
|---------------------------------|-------------------------------------|----------------------------------------------------------------------------------------------------|
| USB_DEVICE <sup>2</sup>         | _/                                  | Compiles the USB stack for device mode.                                                                                                    |
| USB_CLKSRC_USHFRC0 <sup>2</sup> | _/                                  | Selects clock source to clock the USB peripheral, it must be 48 MHz (2500 ppm).                                                                      |
| NUM_EP_USED <sup>2</sup>        | number/2                            | Specifies number of endpoints used (in addition to EP0).                                                                                             |
| MSD_INTERFACE_NO <sup>2</sup>   | number/0                            | USB interface number for USB Mass Storage Class device.                                                                                              |
| MSD_BULK_IN <sup>2</sup>        | address/0x01                        | Endpoint address for data transmission.                                                                                                    |
| MSD_BULK_OUT <sup>2</sup>       | address/0x08                        | Endpoint address for data reception.                                                                                                    |
| USB_TIMER                       | USB_TIMERn/(default USB_TIMER0)     | Selects which hardware timer (n = $0, 1, 2,$ ) the USB stack is allowed to use.                                                                      |
| NUM_APP_TIMERS                  | number/(default 0)                  | Specifies number of software timers required by application.                                                                                         |
| USB_PWRSAVE_MODE                | USB_PWRSAVE_MODE_X/(default off)    | The flags (X =) below can be OR'ed together to select the energy saving modes. Default selection is to not use any energy saving modes (X = $OFF$ ). |
|                                 |                                     | USB_PWRSAVE_MODE_ONSUSPEND                                                                                                    |
|                                 |                                     | USB_PWRSAVE_MODE_ONVBUSOFF                                                                                                    |
|                                 |                                     | • USB_PWRSAVE_MODE_ENTEREM2                                                                                                    |
| USB_USBC_32kHz_CLK              | USB_USBC_32kHz_CLK_X/(default LFXO) | Selects clock source (X = LFRCO or LFXO) when USB peripheral is in energy saving mode.                                                               |
| USB_USBLEM_CLK                  | USB_USBLEM_CLK_X/(default LFRCO)    | Selects clock source (X = LFRCO or LFXO) for Low<br>Energy Mode (LEM), which is activated by default.                                                |
| BUSPOWERED                      | _/                                  | To build bus-powered device; otherwise the device is self-powered.                                                                                   |
| DEBUG_USB_API                   |                                     | Turns on API debug diagnostics.                                                                                                    |
| USB_USE_PRINTF                  | _/                                  | Enables utility print functions.                                                                                                    |

#### Note:

1. If parametric item is not specified in usbconfig.h, default setting is used.

2. These defines are mandatory for USB device.

#### 4.3 Software Component

The following software components are used in USB Device MSD Application Bootloader.

- 1. Gecko Bootloader
  - · Checks presence of the bootloader
  - · Gets the bootloader storage space information
  - · Reads/writes to the storage space
  - · Verifies the GBL image in the storage space
  - · Checks the version of the application stored in the storage space
  - · Enters the bootloader firmware upgrade mode
- 2. Gecko USB
  - Initializes MSD device
  - · Initializes and starts USB device stack
  - Makes Start Kit appear as a MSD device

#### 4.4 Program Flow

The USB Device MSD Application Bootloader program flow is illustrated in Figure 4.1 USB Device MSD Application Bootloader Program Flow on page 14.

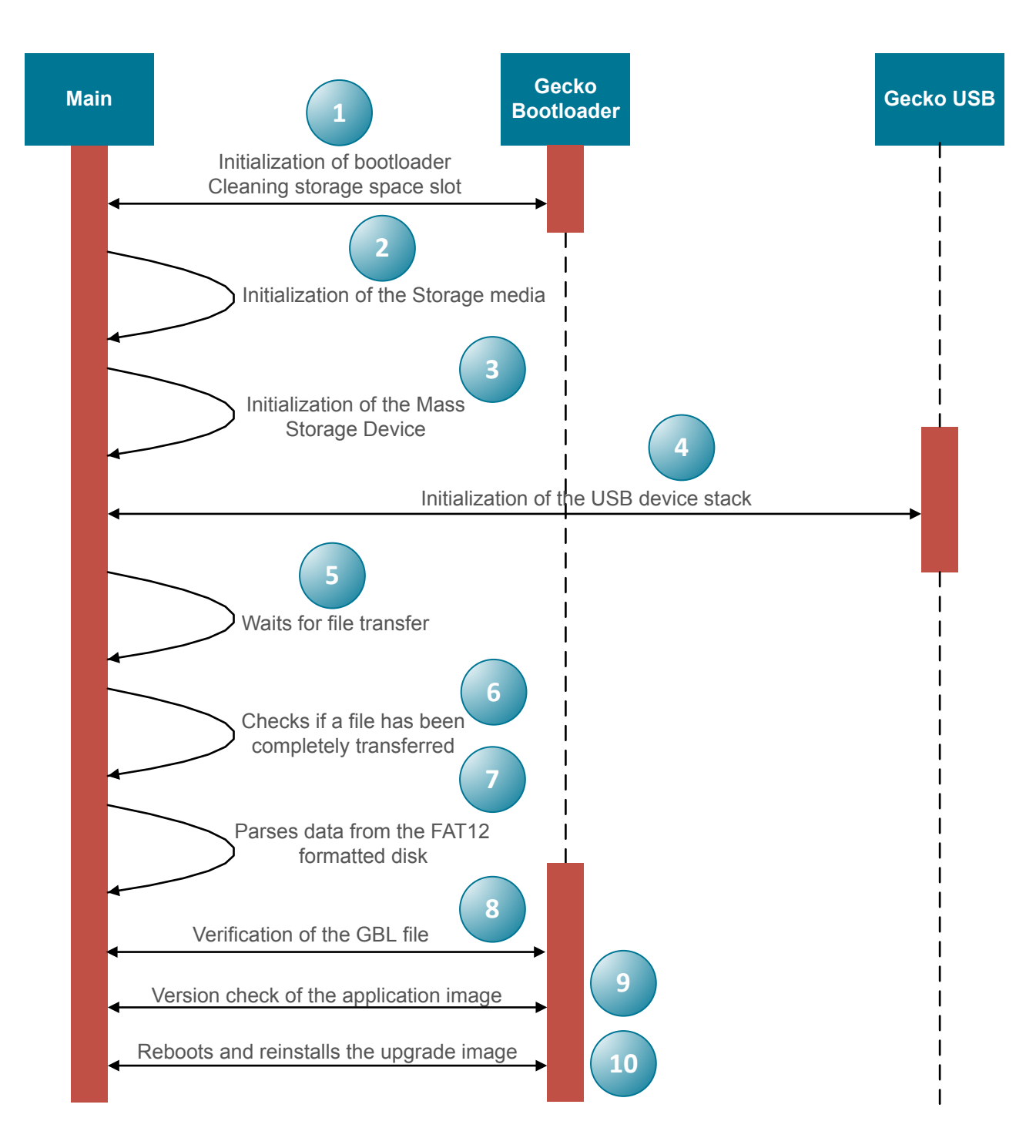

#### Figure 4.1. USB Device MSD Application Bootloader Program Flow

1. Initialization of bootloader

- Presence of the bootloader single internal storage
- · Bootloader information storage space base-address and its size
- · Version of the running application
- To clean storage space slot Memory System Controller (MSC) erase starting from base address of the storage area
- Failure case Gecko bootloader is missing

#### 2. Initializes the storage media interface

- Uses the bootloader storage space as the disk space
- · Total number of sectors is calculated based on the bootloader storage area
- Initializes Logic Block Addressing (LBA) table
- Prepares FAT12 image (boot block) on the disk
- 3. Initializes MSD device
- 4. Initializes and starts Gecko USB device stack
  - · Once the Starter Kit is connected to a computer via USB, it appears as a MSD device with a FAT12 formatted disk
- 5. Waits for a file to be dropped into the disk
  - · Polled operation using MSD state machine
- 6. Checking if file transfer to the disk has been completed
  - · Checks Logic Block Addressing (LBA) table
  - Searches through the root directory. Looks for a file with the .gbl extension
  - · Follows the cluster chain using FAT table and checks for EOF mark
  - Failure case Disk is full
- 7. Parses the GBL file stored in the FAT12 formatted disk
  - File size from root directory
  - · Follows the cluster chain using FAT table
  - · Overwrites the data on-the-fly to the storage space
- 8. Verification of the GBL file
- Failure case Storage slot is cleaned and system reset if Gecko Bootloader (GBL) file is invalid
- 9. Checks the version of the upgrade image stored in the GBL file
  - Failure case Storage slot is cleaned and system reset if version of the running application has higher or equal version number as the application stored in the GBL file

10. Reboots and reinstalls the upgrade image

· Extracts the upgrade image from the GBL file

#### 4.5 USB Device Sample Application

The USB Device MSD Application Bootloader software is found under the Simplicity Studio installation path. The default location on Windows is C:\SiliconLabs\SimplicityStudio\v4\developer\sdks\gecko\_sdk\_suite\vX.Y\app\mcu\_example\SLSTK3701A\_EFM 32GG11\usbdloader

#### 4.5.1 Flash Image File

This section describes how to flash a normal or secure USB device sample application image file to EFM32GG11 Giant Gecko Starter Kit and check the current version of the application.

- 1. Connect EFM32GG11 STK to your computer (bootloader-storage-internal-single-1M-combined.s37 file was already flashed to STK in 3.3 Programming the Gecko Bootloader).
- 2. Copy the usbdloader.bin file from the SLSTK3701A\_EFM32GG11 example directory (default location on Windows is C:\silico nLabs\SimplicityStudio\v4\developer\sdks\gecko\_sdk\_suite\vX.Y\app\mcu\_example\SLSTK3701A\_EFM32GG11\usbdload er\bin) to SimplicityCommander folder (default location on Windows is C:\SiliconLabs\SimplicityStudio\v4\developer\ad apter\_packs\commander).
- 3. Go to step 5 if Gecko Bootloader security features (refer to step 8 in 3.3 Programming the Gecko Bootloader) are enabled.
- 4. Execute the following command in Simplicity Commander to flash the normal image file (usbdloader.bin). Go to step 10.

commander flash usbdloader.bin --address 0x0

5. Execute the following command in Simplicity Commander to generate a key-pair for signing (usbdevice-signing-key).

commander gbl keygen --type ecc-p256 --outfile usbdevice-signing-key

6. Execute the following command in Simplicity Commander to generate an encryption key (usbdevice-encryption-key).

commander gbl keygen --type aes-ccm --outfile usbdevice-encryption-key

7. Execute the following command in Simplicity Commander to write the public signing key (usbdevice-signing-key-tokens.txt) and encryption key (usbdevice-encryption-key) to the EFM32GG11.

commander flash --tokengroup znet --tokenfile usbdevice-encryption-key --tokenfile usbdevice-signing-key-tokens.txt

8. Execute the following command in Simplicity Commander to sign the application image (usbdloader.bin) to enable secure boot of the application image (usbdloader\_signed.s37).

commander convert usbdloader.bin --secureboot --keyfile usbdevice-signing-key --outfile usbdloader\_signed.s37

9. Execute the following command in Simplicity Commander to flash the secure image file (SLSTK3701A\_usbdloader\_signed.s37).

commander flash usbdloader\_signed.s37

- 10. Open a terminal program (e.g. Tera Term) and access the STK Virtual COM port.
- 11. Press the RESET button on the Starter Kit. The version number of the running application will display on the terminal program.

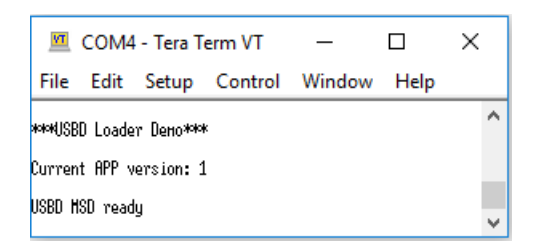

12. The STK is now ready for firmware upgrade on 4.5.2 Create GBL File.

#### 4.5.2 Create GBL File

This section describes how to generate a normal or secure Gecko Bootloader (GBL) file containing an upgrade image with a higher version number of the application than the running application.

- 1. Connect EFM32GG11 STK to your computer and start Simplicity Studio.
- Click the EFM32GG11 Giant Gecko Starter Kit (SLSTK3701A) from the [Debug Adapters] tab. This will verify that the installation was successful, identify the device on the kit hardware, and automatically configure the software tools for use with your device.
- 3. From the [Launcher] perspective, click [EFM32GG11 Giant Gecko Starter Kit] under [Software Examples] of [Getting Started] tab to browse target sample application.
- 4. Click the SLSTK3701A\_usbdloader sample application to create the example project in Simplicity IDE.

| Getting Started | Documentation | Compatibl | e Tools                     | Resources                                                    |                                                                                                    |                                                                                                    |
|-----------------|---------------|-----------|-----------------------------|--------------------------------------------------------------|----------------------------------------------------------------------------------------------------|----------------------------------------------------------------------------------------------------|
| Demos           |               | -+⊠≡      | Softwar                     | e Examples                                                   | <b>- +</b> ⊻ ≡                                                                                                    | SDK Documentation                                                                                          |
|                 |               |           | prot<br>SLST                | Cocol stack and imp                                          | lements an USB HID class                                                                                                    |                                                                                                    |
|                 |               |           | This<br>to in               | example project                                              | JSB Device Mass Storage Device GBL (Gecl                                                                                                    | xo Bootloader) loader example.                                                                             |
|                 |               |           | <b>SLST</b><br>This<br>prot | K3701A_usbdvu<br>example project<br>cocol stack and im       | This example project use the USB device pr<br>o implement a Mass Storage Class device<br>Droce the STK is connected to a PC via USB,<br>as a MSD with a FAT12 formatted disk. MSE                                                                                                   | otocol stack<br>(MSD).<br>it appears<br>) is used to                                                       |
|                 |               |           | <b>SLST</b><br>This<br>impl | <b>K3701A_usbhen</b><br>example project<br>lement a simple c | tore a gbl file used for bootloader upgrad<br>valid gbl file is dragged and dropped into:<br>he application waits for the file to be com<br>soon as the transfer is completed, the file<br>or the bootloader storage is reprogramme<br>vicht after the bootloader storage is reprog | e. When a<br>the disk,<br>oletely transferred.<br>Ish memory allocated<br>d with the gbl file.<br>trammed. |
|                 |               |           | SLST                        | K3701A_usbhhid                                               | he bootloader upgrade procedure starts a                                                                                                    | nd a software reset is performed.                                                                          |
|                 |               |           | This<br>impl                | example project<br>lement support fo                         | A combined first stage + main bootloader<br>pootloader-storage-internal-single-combir                                                                                                    | image called<br>ied.s37 is included in the example,                                                        |
|                 |               |           | <b>SLST</b><br>This<br>mod  | K3701A_usbhloa<br>example project<br>dules in the driver     | SBL files can be created using Simplicity Co<br>command:<br>commander gbl create myupgrade.gbla                                                                                                    | pmmander by simply running the pmmander.s37".                                                              |
|                 |               |           | <b>SLST</b><br>This         | K3701A_usbhm:<br>example project                             | This is described in more details in UG266.<br>Board: Silicon Labs SLSTK3701A_EFM32GG<br>Device: EFM32GG11B820F2048GL192                                                                                                    | 11 Starter Kit                                                                                             |

5. Open application\_properties.c file in Project Explorer and increase APP\_PROPERTIES\_VERSION by 1 (e.g. from 1 to 2).

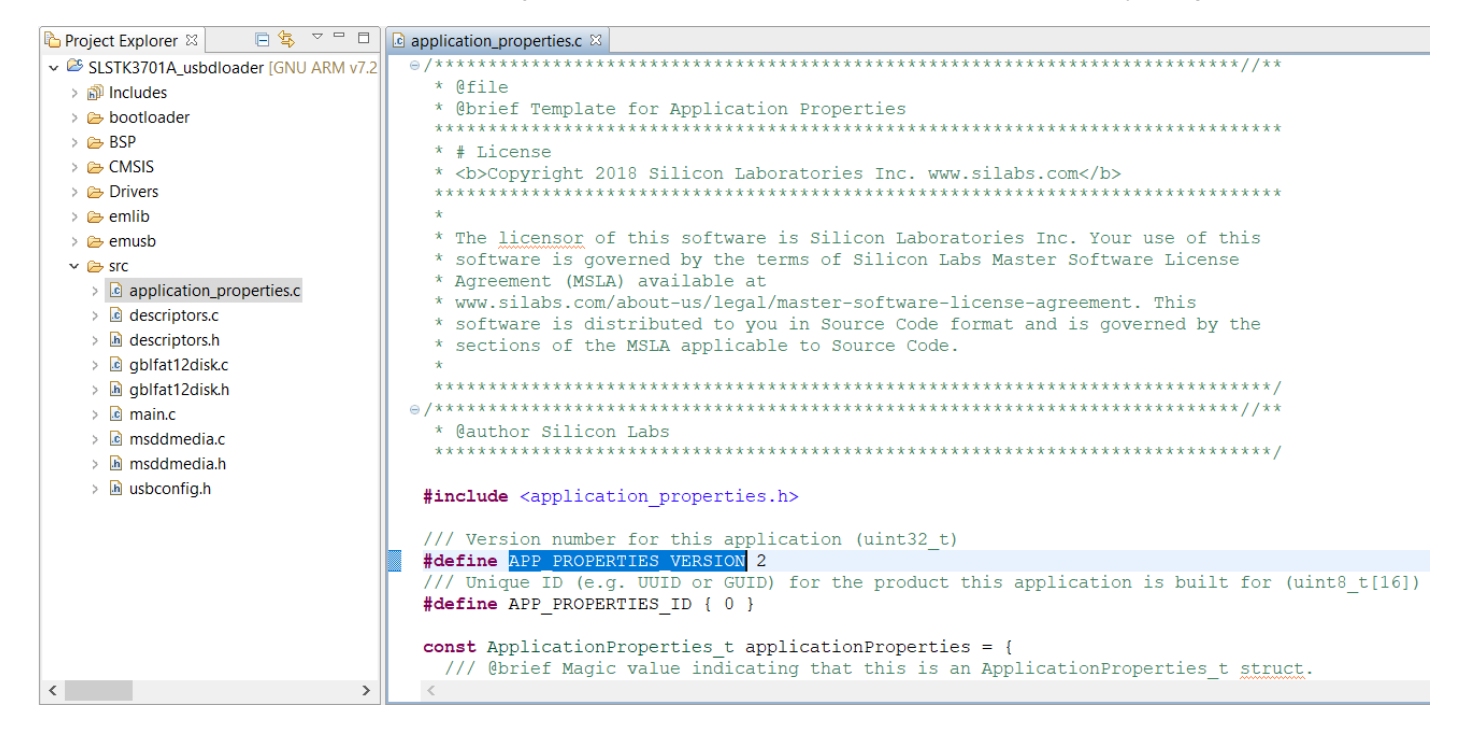

- 6. Click the [Build] icon (). Copy the SLSTK3701A\_usbdloader.s37 file from the build directory to Simplicity Commander folder (default location on Windows is C:\SiliconLabs\SimplicityStudio\v4\developer\adapter\_packs\commander).
- 7. Go to step 9 if Gecko Bootloader security features (refer to step 8 in 3.3 Programming the Gecko Bootloader) are enabled.
- 8. Execute the following command in Simplicity Commander to create an upgrade GBL file (SLSTK3701A\_usbdloader.gbl). Go to step 11 if the signing and encryption are not needed.

commander gbl create SLSTK3701A\_usbdloader.gbl --app SLSTK3701A\_usbdloader.s37

9. Execute the following command in Simplicity Commander to sign the application image (SLSTK3701A\_usbdloader.s37) to enable secure boot of the application image (SLSTK3701A\_usbdloader\_signed.s37). The application image is signed using ECDSA-P256 and the signature is verified on every boot.

commander convert SLSTK3701A\_usbdloader.s37 --secureboot --keyfile usbdevice-signing-key --outfile SLSTK3701A\_usbdloader\_signed.s37

10. Execute the following command in Simplicity Commander to create a signed and encrypted upgrade GBL file (SLSTK3701A\_usbdloader\_secure.gbl). The firmware upgrade GBL file is ECDSA-P256 signed and AES-CTR-128 encrypted.

commander gbl create SLSTK3701A\_usbdloader\_secure.gbl --app SLSTK3701A\_usbdloader\_signed.s37 --sign usbdevice-signing-key --encrypt usbdevice-encryption-key

Note: The signing (usbdevice-signing-key) and encryption (usbdevice-encryption-key) keys are generated in 4.5.1 Flash Image File step 5 and 6.

- 11. Open a terminal program (e.g. Tera Term) and access the STK Virtual COM port.
- 12. Press the RESET button on the Starter Kit. The version number of the running application will display on the terminal program.
- 13. Connect EFM32GG11 STK to your computer using USB 2.0 Type A USB micro cable (USB Micro-AB connector is next to the Ethernet jack).
- 14. Drag-and-drop the normal SLSTK3701A\_usbdloader.gbl file on step 8 (if GBL security features are disabled) or secure SLSTK3701 A\_usbdloader\_secure.gbl file on step 10 (if GBL security features are enabled) into the STK (appeared as a USB MSD device on your computer).

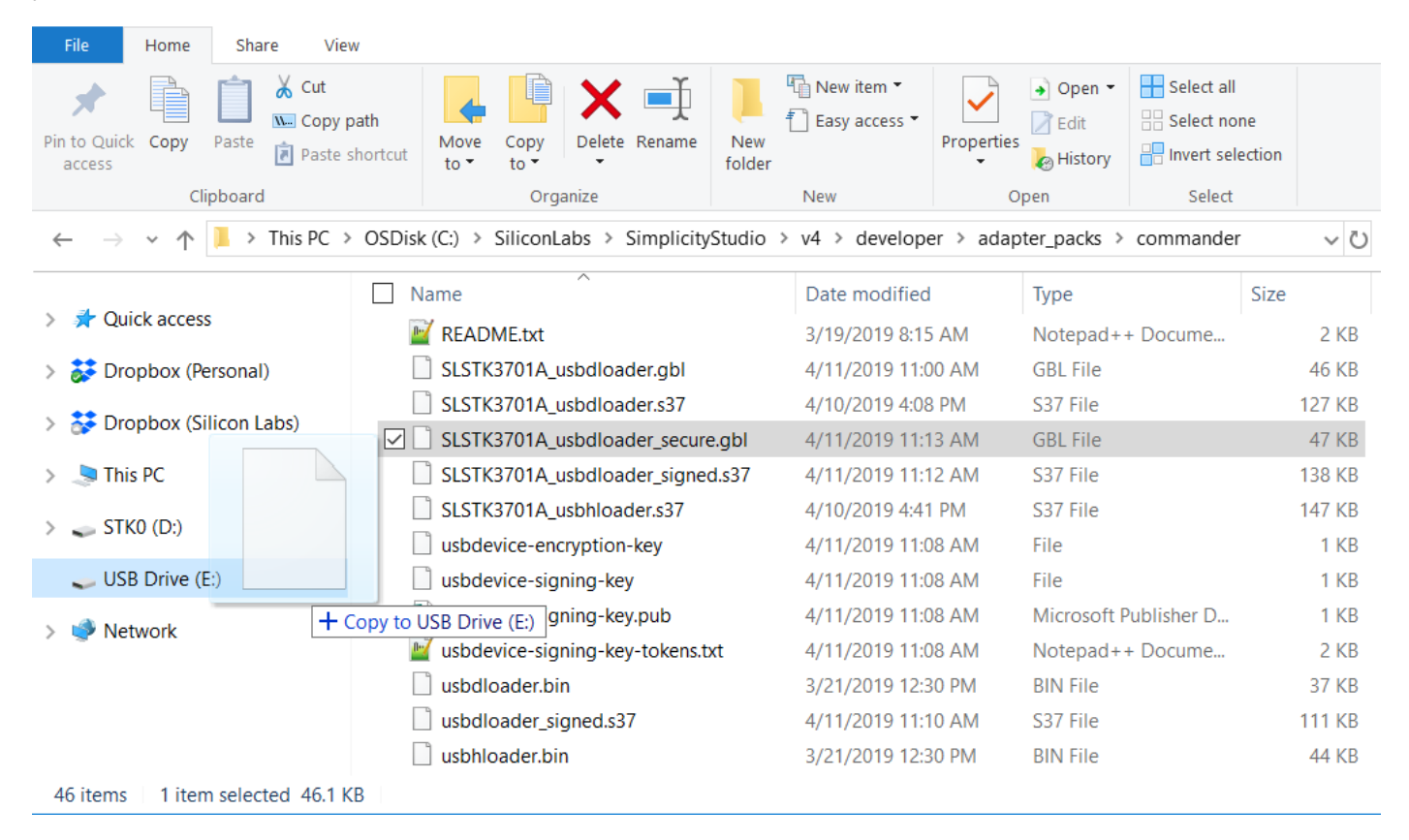

15. Use the GBL file to upgrade the application. The version of the application is updated (e.g. from 1 to 2) after the upgrade.

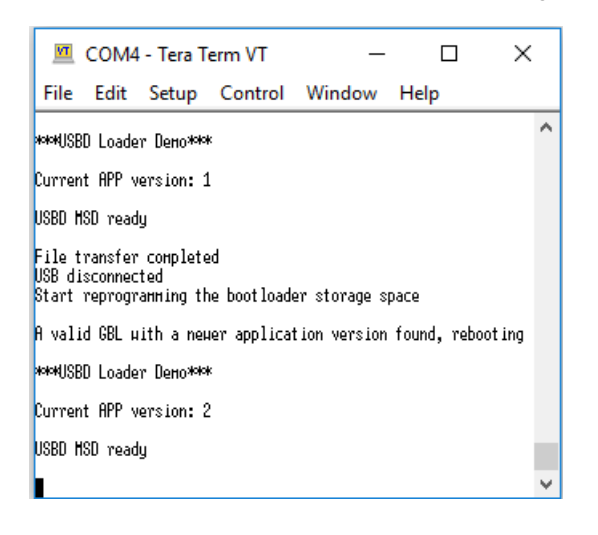

## 5. USB Host MSD Application Bootloader

#### 5.1 Hardware Overview

The EFM32GG11 Giant Gecko Start Kit (SLSTK3701A\_EFM32GG11) is used as the hardware platform of the USB Host MSD Application Bootloader. Resources of Starter Kit used by the host application bootloader is shown in Table 5.1 Hardware Resources Used by the USB Host MSD Application Bootloader on page 20.

#### Table 5.1. Hardware Resources Used by the USB Host MSD Application Bootloader

| Clock/Peripheral | Description                                                                                                    |
|------------------|----------------------------------------------------------------------------------------------------|
| HFXO             | The on-board 50 MHz HFXO crystal is used as HFCLK and DPLL reference clock.                                                                                                    |
| DPLL             | The Digital Phase-Locked Loop (DPLL) uses the HFRCO to generate a clock as a ratio of HFXO (reference clock source).                                                                                                    |
| HFRCO            | In USB host mode, a 48 MHz clock (2500ppm or better) is required.                                                                                                    |
|                  | The HFRCO output frequency will be generated according to the DPLL configuration, which is 48 MHz for USBCLK.                                                                                                    |
| AUXHFRCO         | The AUXHFRCO is required on SWO trace output for Energy Profiler in Simplicity Studio. It is optional.                                                                                                    |
| USB              | Configures as USB host.<br>• PF4 — Optional GPIO input pin for detection of VBUS over current or short circuit conditions<br>• PF5 — USB_VBUSEN#0 (USB 5V VBUS enable)<br>• PF10 — USB_DM#0 (USB D- pin)<br>• PF11 — USB_DP#0 (USB D+ pin) |
| TIMER0           | Hardware timer for USB host stack (default is TIMER0).                                                                                                    |
| USART4           | <ul> <li>The serial port for on-board USB virtual COM port (CDC).</li> <li>PH4 — US4_TX#4</li> <li>PH5 — US4_RX#4</li> <li>PE1 — On-board USB virtual COM port enable</li> </ul>                                                           |

#### 5.2 USB Host Configuration

The application must provide a header file named <code>usbconfig.h</code> (default location on Windows is <code>C:\SiliconLabs\SimplicityStudio\v4\developer\sdks\gecko\_sdk\_suite\vX.Y\app\mcu\_example\SLSTK3701A\_EFM32GG11\usbhloader)</code> to configure the USB host stack.

| Define (#define) <sup>1</sup>     | Parameter/Setting                       | Description                                                                                                    |  |  |
|-----------------------------------|-----------------------------------------|----------------------------------------------------------------------------------------------------|--|--|
| USB_HOST <sup>2</sup>             | _/                                      | Compiles the USB stack for host mode.                                                                                                    |  |  |
| USB_CLKSRC_HFRCODPLL <sup>2</sup> | _/                                      | Selects clock source to clock the USB peripheral,<br>must be 48 MHz (2500 ppm). Additional defines b<br>low are required if USB_CLKSRC_HFRCODPLL is sele<br>ted.                                                    |  |  |
|                                   |                                         | <pre>// Using DPLL with 50 MHz HFXO as reference clock: #define USB_DPLL_FREQUENCY</pre>                                                                                                    |  |  |
| NUM_HC_USED <sup>2</sup>          | number/2                                | Specifies number of host channels used (in addition to EP0).                                                                                                    |  |  |
| USB_TIMER                         | USB_TIMERn/(default USB_TIMER0)         | Selects which hardware timer (n = $0, 1, 2,$ ) the USB stack is allowed to use.                                                                                                    |  |  |
| NUM_APP_TIMERS                    | number/(default 0)                      | Specifies number of software timers required by application.                                                                                                    |  |  |
| USB_VBUSOVRCUR_PORT               | gpioPortn/(default gpioPortF)           | Specifies which GPIO port (n = A, B, C,) for detec-<br>tion of VBUS over current or short circuit conditions.<br>Uses USB_VBUSOVRCUR_PORT_NONE as parameter if<br>no over current circuitry in the hardware design. |  |  |
| USB_VBUSOVRCUR_PIN                | n/(default 4 )                          | Specifies which GPIO pin (n = $0, 1, 2,$ ) for detection of VBUS over current or short circuit conditions.                                                                                                    |  |  |
| USB_VBUSOVRCUR_POLARITY           | USB_VBUSOVRCUR_POLARITY_X/(default LOW) | Specifies polarity (X = LOW or HIGH) for over current detection.                                                                                                    |  |  |
| DEBUG_USB_API                     | _/                                      | Turns on API debug diagnostics.                                                                                                    |  |  |
| USB_USE_PRINTF                    | _/                                      | Enables utility print functions.                                                                                                    |  |  |

| Tahle 5.2  | IISB Host | Configuration | for USR | Host MSD | Annlication | Bootloader |
|------------|-----------|---------------|---------|----------|-------------|------------|
| 10010 0.2. | 000 11031 | Soundariation | 101 000 | HOST MOD | Application | Dootioudei |

Note:

1. If parametric item is not specified in usbconfig.h, default setting is used.

2. These defines are mandatory for USB host.

#### 5.3 Software Component

The following software components are used in USB Host MSD Application Bootloader.

- 1. Gecko Bootloader
  - · Checks presence of the bootloader
  - · Gets the bootloader storage space information
  - · Reads/writes to the storage space
  - · Verifies the GBL image in the storage space
  - · Checks the version of the application stored in the storage space
  - · Enters the bootloader firmware upgrade mode
- 2. Gecko USB
  - · Initializes host protocol stack data structures and makes Starter Kit appear as a USB host device
  - Detects USB MSD device connection
- 3. FatFS (third-party file system)
  - Navigates the memory stick file system
  - · Reads the memory stick contents and parses the data stored in it

#### 5.4 Program Flow

The USB Host MSD Application Bootloader program flow is illustrated in Figure 5.1 USB Host MSD Application Bootloader Program Flow on page 23.

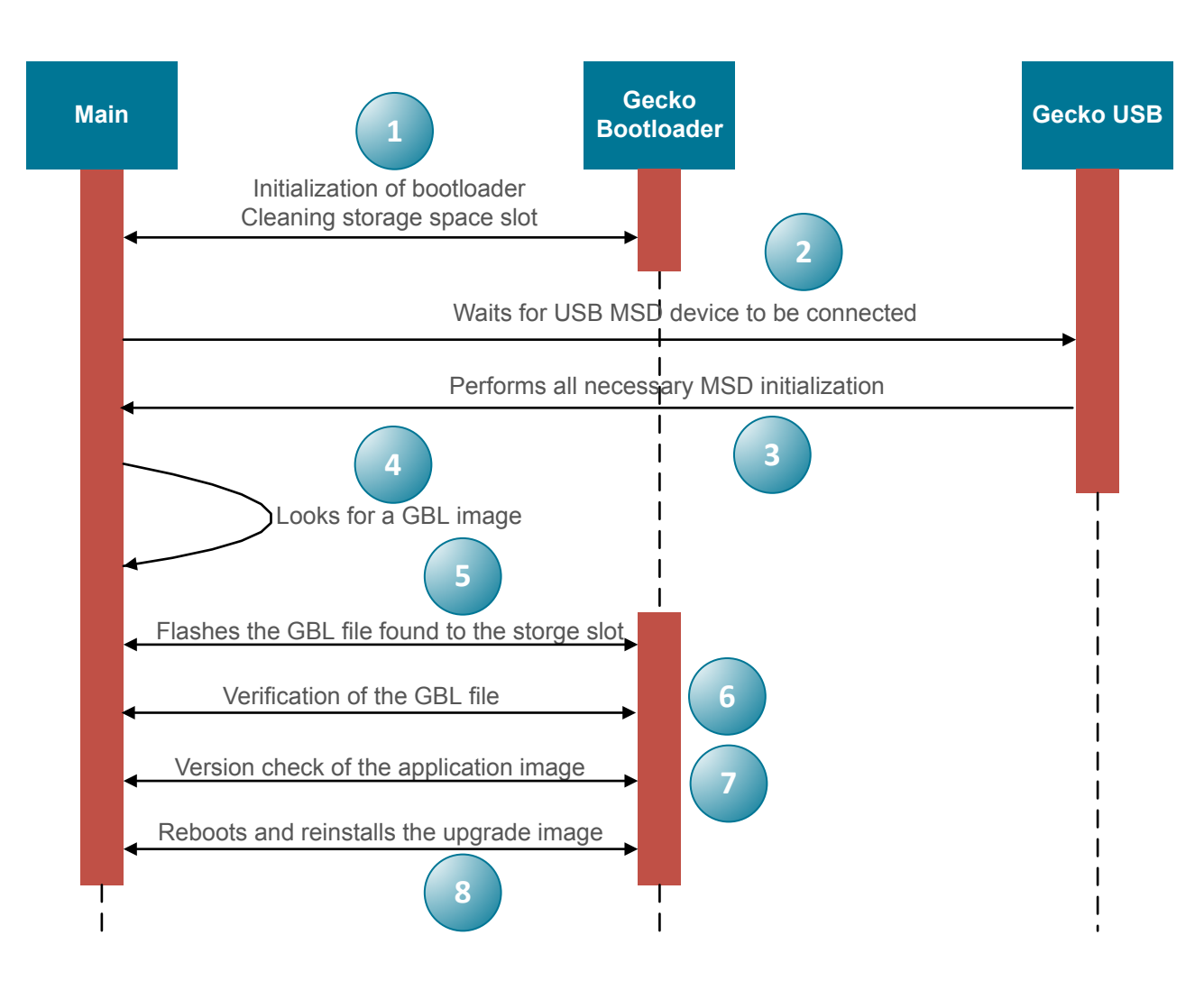

Figure 5.1. USB Host MSD Application Bootloader Program Flow

- 1. Initialization of bootloader
  - · Presence of the bootloader single internal storage
  - · Bootloader information storage space base-address and its size
  - · Version of the running application
  - To clean storage space slot Memory System Controller (MSC) erase starting from base address of the storage area
  - · Failure case Gecko bootloader is missing
- 2. Waits for USB MSD device plug-in
  - Polled operation on Gecko USB host stack
- 3. Initializes USB connected Mass Storage Device
- Starter Kit appears as an USB MSD Host
- 4. Looks for a Gecko Bootloader file (third-party file system library FatFS) from the connected USB MSD device
  - · Failure case USB MSD device is un-mounted if Gecko Bootloader (GBL) file cannot be found
- 5. Flashes the GBL file found into the storage space
- 6. Verification of the GBL file
  - Failure case Storage slot is cleaned and USB MSD device is un-mounted if Gecko Bootloader (GBL) file is invalid

- 7. Checks the version of the upgrade image stored in the GBL file
  - Failure case Storage slot is cleaned and USB MSD device is un-mounted if version of the running application has higher or equal version number as the application stored in the GBL file
- 8. Reboots and reinstalls the upgrade image
  - · Extracts the upgrade image from the GBL file

#### 5.5 USB Host Sample Application

The USB Host MSD Application Bootloader software is found under the Simplicity Studio installation path. The default location on Windows is C:\SiliconLabs\SimplicityStudio\v4\developer\sdks\gecko\_sdk\_suite\vX.Y\app\mcu\_example\SLSTK3701A\_EFM32G G11\usbhloader

#### 5.5.1 Flash Image File

This section describes how to flash a normal or secure USB host sample application image file to EFM32GG11 Giant Gecko Starter Kit and check the current version of the application.

- 1. Connect EFM32GG11 STK to your computer (bootloader-storage-internal-single-1M-combined.s37 file was already flashed to STK in 3.3 Programming the Gecko Bootloader).
- 2. Copy the usbhloader.bin file from the SLSTK3701A\_EFM32GG11 example directory (default location on Windows is C:\silico nLabs\SimplicityStudio\v4\developer\sdks\gecko\_sdk\_suite\vX.Y\app\mcu\_example\SLSTK3701A\_EFM32GG11\usbhload er\bin) to SimplicityStudio\v4\developer\ad apter\_packs\commander).
- 3. Go to step 5 if Gecko Bootloader security features (refer to step 8 in 3.3 Programming the Gecko Bootloader) are enabled.
- 4. Execute the following command in Simplicity Commander to flash the normal image file (usbhloader.bin). Go to step 10.

commander flash usbhloader.bin --address 0x0

5. Execute the following command in Simplicity Commander to generate a key-pair for signing (usbhost-signing-key).

commander gbl keygen --type ecc-p256 --outfile usbhost-signing-key

6. Execute the following command in Simplicity Commander to generate an encryption key (usbhost-encryption-key).

commander gbl keygen --type aes-ccm --outfile usbhost-encryption-key

7. Execute the following command in Simplicity Commander to write the public signing key (usbhost-signing-key-tokens.txt) and encryption key (usbhost-encryption-key) to the EFM32GG11.

commander flash --tokengroup znet --tokenfile usbhost-encryption-key --tokenfile usbhost-signing-key-tokens.txt

8. Execute the following command in Simplicity Commander to sign the application image (usbhloader.bin) to enable secure boot of the application image (usbhloader\_signed.s37).

commander convert usbhloader.bin --secureboot --keyfile usbhost-signing-key --outfile usbhloader\_signed.s37

9. Execute the following command in Simplicity Commander to flash the secure image file (SLSTK3701A\_usbhloader\_signed.s37).

commander flash usbhloader\_signed.s37

- 10. Open a terminal program (e.g. Tera Term) and access the STK Virtual COM port.
- 11. Press the RESET button on the Starter Kit. The version number of the running application will display on the terminal program.

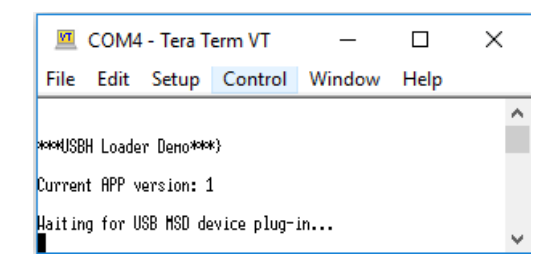

12. The STK is now ready for firmware upgrade on 5.5.2 Create GBL File.

#### 5.5.2 Create GBL File

This section describes how to generate a normal or secure Gecko Bootloader (GBL) file containing an upgrade image with a higher version number of the application than the running application.

- 1. Connect EFM32GG11 STK to your computer and start Simplicity Studio.
- 2. Click the EFM32GG11 Giant Gecko Starter Kit (SLSTK3701A) from the [Debug Adapters] tab. This will verify that the installation was successful, identify the device on the kit hardware, and automatically configure the software tools for use with your device.
- 3. From the [Launcher] perspective, click [EFM32GG11 Giant Gecko Starter Kit] under [Software Examples] of [Getting Started] tab to browse target sample application.
- 4. Click the SLSTK3701A\_usbhloader sample application to create the example project in Simplicity IDE.

| Getting Started | Documentation | Compatibl | e Tools                                  | Resources                                                                  |                                                                                                    |
|-----------------|---------------|-----------|------------------------------------------|----------------------------------------------------------------------------|----------------------------------------------------------------------------------------------------|
| Demos           |               | -+⊠≡      | Softwar                                  | e Examples                                                                 | - + ☑ ≡ SDK Documentation                                                                                                    |
|                 |               |           | prot                                     | tocol stack and imple                                                      | ments an USB Vendor Unique                                                                                                    |
|                 |               |           | imp                                      | example project use<br>lement a simple devi                                | ce e USB host stack to<br>USB Host Mass Storage Device GBL (Gecko Bootloader) loader example.                                                                                                    |
|                 |               |           | <b>SLST</b><br>This<br>imp               | <b>K3701A_usbhhidkb</b><br>example project use<br>lement support for U     | d This example project uses the USB host and the MSD modules in the drivers directory to implement support for Mass Storage Device's (MSD).<br>s the Info about the MSD device will be output on the VCOM port. When a MSD device is connected and detected as a valid, this application will start looking for |
|                 |               |           | SLST<br>This<br>mod                      | <b>K3701A_usbhloade</b><br>example project use<br>dules in the drivers di  | a valid gbl file. Once a valid gbl file is found, the flash memory allocated<br>for the bootloader storage is reprogrammed with the gbl file.<br>Right after the bootloader storage is reprogrammed,<br>the bootloader upgrade procedure starts and a software reset is performed.                              |
|                 |               |           | SLST<br>This<br>mod                      | <b>K3701A_usbhmsdf</b> a<br>example project use<br>dules in the drivers di | A combined first stage + main bootloader image called<br>bootloader-storage-internal-single-combined.s37 is included in the example,<br>s the which can be flashed to the STK using Simplicity Commander.                                                                                                    |
|                 |               |           | <b>SLST</b><br>This<br>to d              | <b>K3701A_vcom</b><br>example project use<br>emonstrates the use           | commande:<br>"commander gbl create myupgrade.gblapp myapp.s37bootloader mybootloader.s37".<br>s the This is described in more details in UG266.<br>of U                                                                                                    |
|                 |               |           | <ul> <li>Gecko</li> <li>Gecko</li> </ul> | Bootloader 1.8.2<br>ko Bootloader Exa                                      | NOTE:<br>- USB disk drives may fail, as some of them draw too much current when attached.<br>amp<br>Board: Silicon Labs SLSTK3701A Starter Kit<br>Device: EFM32GG11B820F2048GL192                                                                                                    |

5. Open application\_properties.c file in Project Explorer and increase APP\_PROPERTIES\_VERSION by one (e.g., from 1 to 2).

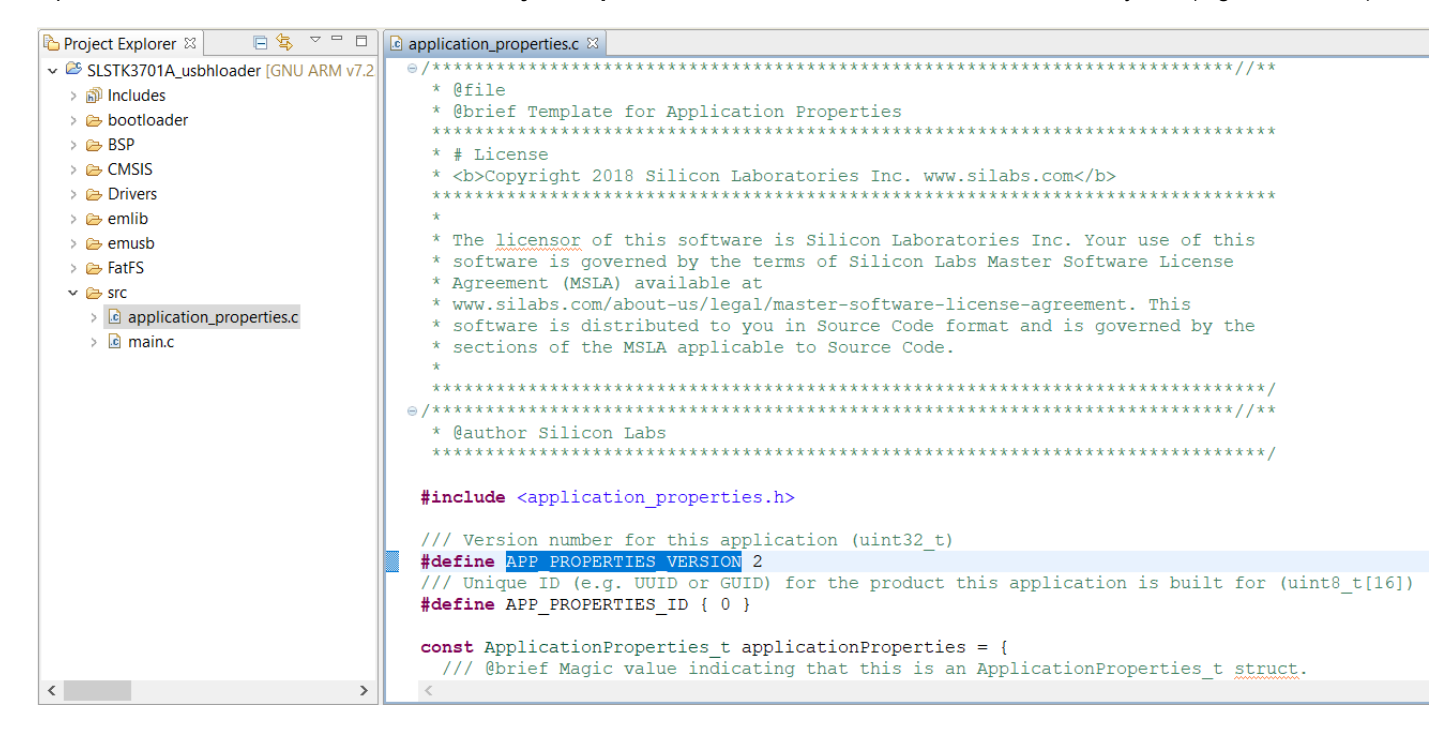

- 6. Click the [Build] icon (<sup>1</sup>). Copy the SLSTK3701A\_usbhloader.s37 file from the build directory to Simplicity Commander folder (default location on Windows is C:\SiliconLabs\SimplicityStudio\v4\developer\adapter\_packs\commander).
- 7. Go to step 9 if Gecko Bootloader security features (refer to step 8 in 3.3 Programming the Gecko Bootloader) are enabled.
- 8. Execute the following command in Simplicity Commander to create an upgrade GBL file (SLSTK3701A\_usbhloader.gbl). Go to step 11 if the signing and encryption are not needed.

commander gbl create SLSTK3701A\_usbhloader.gbl --app SLSTK3701A\_usbhloader.s37

9. Execute the following command in Simplicity Commander to sign the application image (SLSTK3701A\_usbhloader.s37) to enable secure boot of the application image (SLSTK3701A\_usbhloader\_signed.s37). The application image is signed using ECDSA-P256 and the signature is verified on every boot.

commander convert SLSTK3701A\_usbhloader.s37 --secureboot --keyfile usbhost-signing-key --outfile SLSTK3701A\_usbhloader\_signed.s37

10. Execute the following command in Simplicity Commander to create a signed and encrypted upgrade GBL file (SLSTK3701A\_usbhloader\_secure.gbl). The firmware upgrade GBL file is ECDSA-P256 signed and AES-CTR-128 encrypted.

commander gbl create SLSTK3701A\_usbhloader\_secure.gbl --app SLSTK3701A\_usbhloader\_signed.s37 --sign usbhost-signing-key --encrypt usbhost-encryption-key

Note: The signing (usbhost-signing-key) and encryption (usbhost-encryption-key) keys are generated in 5.5.1 Flash Image File step 5 and 6.

- 11. Open a terminal program (e.g. Tera Term) and access the STK Virtual COM port.
- 12. Press the RESET button on the Starter Kit. The version number of the running application will display on the terminal program.
- 13. Copy the normal SLSTK3701A\_usbhloader.gbl file on step 8 (if GBL security features are disabled) or secure SLSTK3701A\_usbhl oader\_secure.gbl file on step 10 (if GBL security features are enabled) to a USB stick and connect the USB stick to the STK.
- 14. Use the GBL file to upgrade the application. The version of the application is updated (e.g., from 1 to 2) after the upgrade.

| 🔟 COM4 - Tera Term VT                                                                                                    | _         |       | × |
|----------------------------------------------------------------------------------------------------|-----------|-------|---|
| File Edit Setup Control Window Help                                                                                                    |           |       |   |
|                                                                                                    |           |       | ^ |
| ***USBH Loader Demo***                                                                                                    |           |       |   |
| Current APP version: 1                                                                                                    |           |       |   |
| Haiting for USB MSD device plug-in<br>A device was attached<br>This is a valid MSD device.                                                                                                    |           |       |   |
| Device VID/PID is 0x0951/0x1666, device bus speed is FULL<br>SCSI Inquiry Vendor ID string : "Kingston"<br>SCSI Inquiry Product ID string : "DataTraveler 3.0"<br>SCSI Inquiry Product Revision string : "PMAP" |           |       |   |
| SCSI Read Capacity LBA count : 30310399 = 14799 HiB<br>SCSI Read Capacity LBA size : 512                                                                                                    |           |       |   |
| FAT-mount successful                                                                                                    |           |       |   |
| A valid GBL with a newer application version found, reprogram                                                                                                    | nning the | flash |   |
| ***VJSBH Loader DeHo***>                                                                                                    |           |       |   |
| Current APP version: 2                                                                                                    |           |       |   |
| Haiting for USB HSD device plug-in<br>A device µas attached<br>This is a valid HSD device.                                                                                                    |           |       |   |
|                                                                                                    |           |       | * |

## 6. Pre-Programmed Device

Silicon Labs offers pre-programmed devices for custom Gecko Bootloader and application. To do this, the binary or hex file must be provided. This option is subject to minimum order quantities (MOQ) and an additional cost. For this option, contact your local sales representative (http://www.silabs.com/buysample/pages/contact-sales.aspx?view=map).

## 7. Revision History

#### **Revision 0.1**

May, 2019

Initial Revision

Silicon Labs

# Simplicity Studio<sup>4</sup>

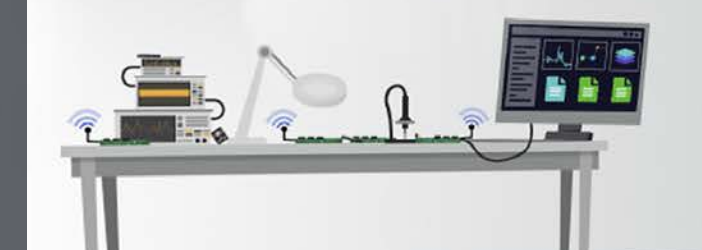

## **Simplicity Studio**

One-click access to MCU and wireless tools, documentation, software, source code libraries & more. Available for Windows, Mac and Linux!

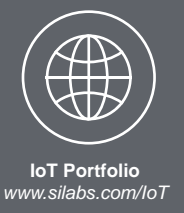

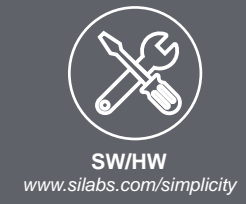

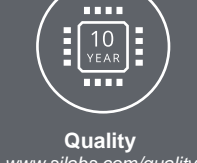

www.silabs.com/quality

Support and Community community.silabs.com

#### Disclaimer

Silicon Labs intends to provide customers with the latest, accurate, and in-depth documentation of all peripherals and modules available for system and software implementers using or intending to use the Silicon Labs products. Characterization data, available modules and peripherals, memory sizes and memory addresses refer to each specific device, and "Typical" parameters provided can and do vary in different applications. Application examples described herein are for illustrative purposes only. Silicon Labs reserves the right to make changes without further notice to the product information, specifications, and descriptions herein, and does not give warranties as to the accuracy or completeness of the included information. Without prior notification, Silicon Labs may update product firmware during the manufacturing process for security or reliability reasons. Such changes will not alter the specifications or the performance of the product. Silicon Labs shall have no liability for the consequences of use of the information supplied in this document. This document does not imply or expressly grant any license to design or fabricate any integrated circuits. The products are not designed or authorized to be used within any FDA Class III devices, applications for which FDA premarket approval is required or Life Support Systems without the specific written consent of Silicon Labs. A "Life Support System" is any product or system intended to support or sustain life and/or health, which, if it fails, can be reasonably expected to result in significant personal injury or death. Silicon Labs products are not designed or authorized for military applications. Silicon Labs products shall under no circumstances be used in weapons of mass destruction including (but not limited to) nuclear, biological or chemical weapons, or missiles capable of delivering such weapons. Silicon Labs disclaims all express and implied warranties and shall not be responsible or liable for any injuries or damages related to use of a Silicon Labs product in such unauthorized applications.

#### **Trademark Information**

Silicon Laboratories Inc.®, Silicon Laboratories®, Silicon Labs®, SiLabs® and the Silicon Labs logo®, Bluegiga®, Bluegiga Logo®, Clockbuilder®, CMEMS®, DSPLL®, EFM®, EFM32®, EFR, Ember®, Energy Micro, Energy Micro logo and combinations thereof, "the world's most energy friendly microcontrollers", Ember®, EZLink®, EZRadio®, EZRadioPRO®, Gecko®, Gecko OS, Gecko OS Studio, ISOmodem®, Precision32®, ProSLIC®, Simplicity Studio®, SiPHY®, Telegesis, the Telegesis Logo®, USBXpress®, Zentri, the Zentri logo and Zentri DMS, Z-Wave®, and others are trademarks or registered trademarks of Silicon Labs. ARM, CORTEX, Cortex-M3 and THUMB are trademarks or registered trademarks of ARM Holdings. Keil is a registered trademark of ARM Limited. Wi-Fi is a registered trademark of the Wi-Fi Alliance. All other products or brand names mentioned herein are trademarks of their respective holders.

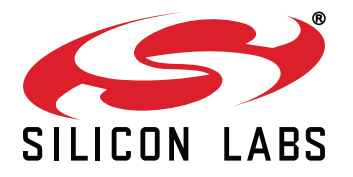

Silicon Laboratories Inc. 400 West Cesar Chavez Austin, TX 78701 USA

## http://www.silabs.com